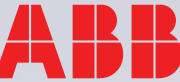

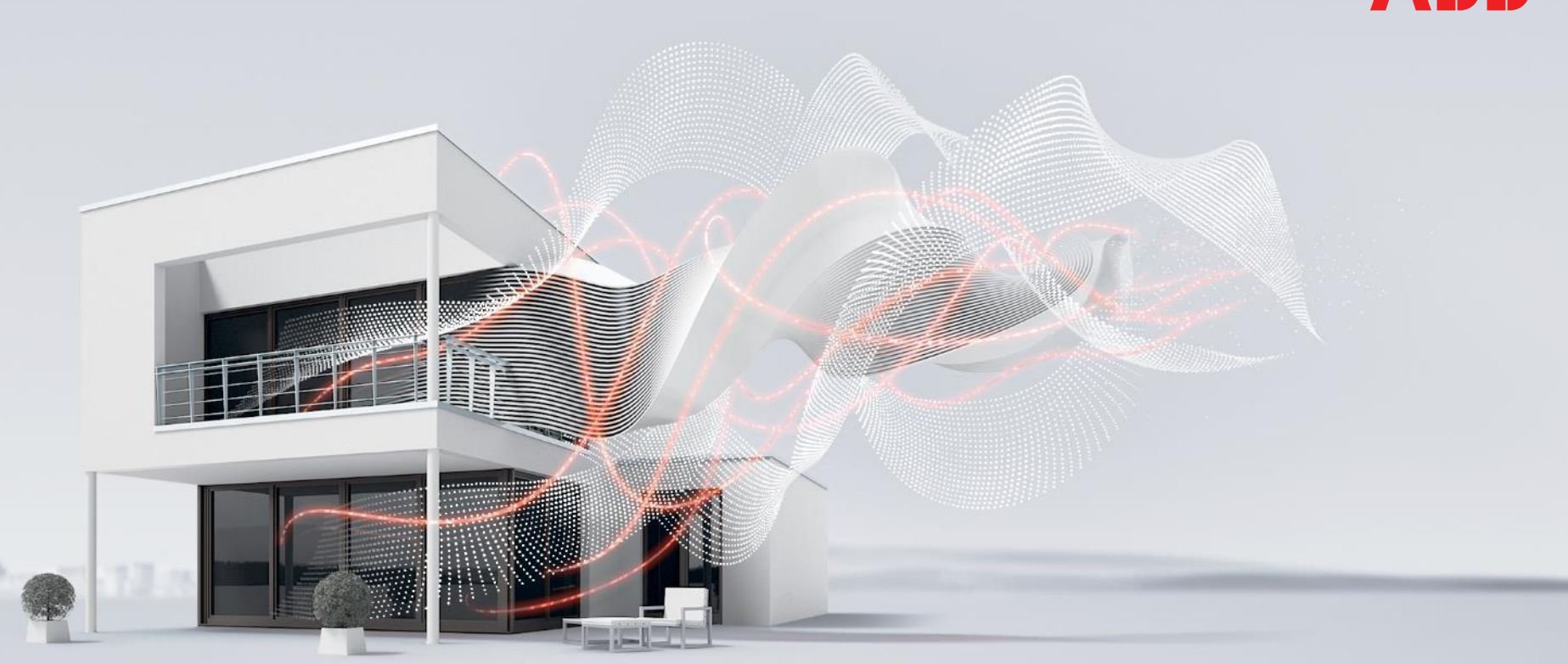

HEIDELBERG, OCTOBER 2017

# Webinar Energy Analyzer QA/S 3.x.1

ABB EQmatic

Global Application and Solution Team

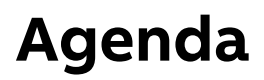

Introduction

Commissioning

- Connecting to the device and commissioning wizard
- "Management" main menu
- "System" main menu
- "Dashboard" main menu
- "Analytics" main menu

Overview

### **Energy measurement**

The recording of energy variables and values, as well as their processing, is continually gaining in significance

This is not just due to the rising energy costs but also due to the frequently demanded evaluation and reading possibilities via a decentralized reading station

The features of the EQmatic series help to meet these requirements and can provide operators and users with convenient, cost-effective solutions for modern energy management

ABB offers a wide range of devices and solutions specially designed for these applications

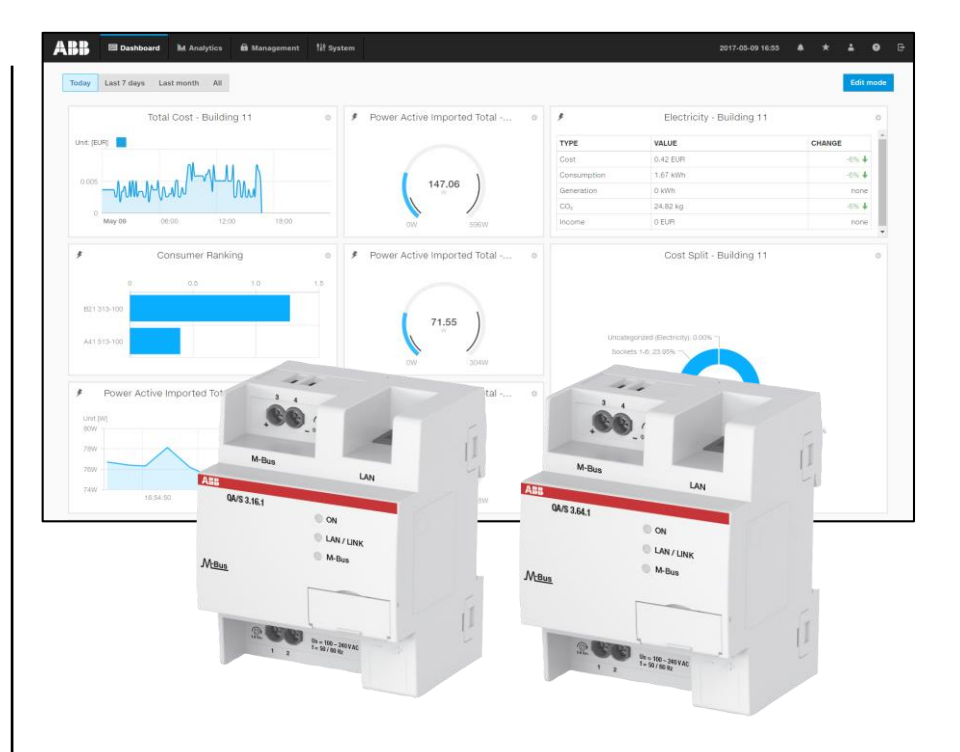

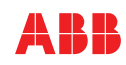

Overview

### **EQmatic**

EQmatic series devices are compact modular installation devices designed to monitor and display consumption and measured values

They log and store consumption data for electricity, gas, water or heat meters

This means that they can help those operating purpose-built premises or commercial buildings (offices, hotels, schools, public buildings) to implement energy management systems such as ISO 50001 or to put in place low-voltage installations compliant with VDE 0100-801

As a result, they make building energy flows and costs transparent

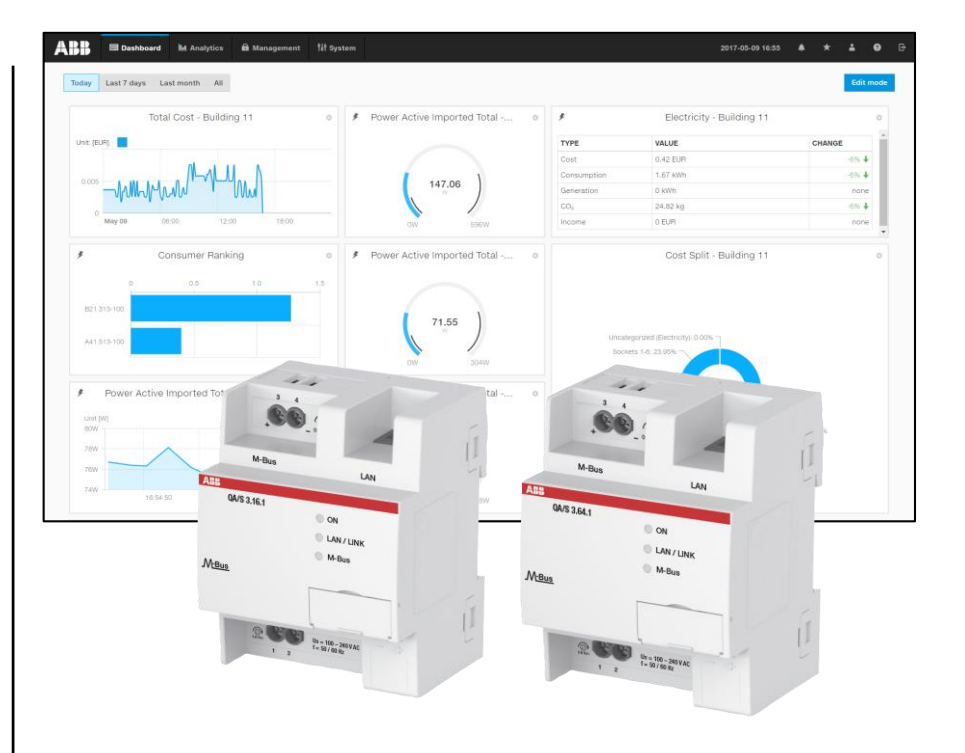

Overview

### **Device technology**

ABB EQmatic collects data from M-Bus meters and saves them locally in the device database

They are compact, web-based standalone devices for energy management applications in M-Bus networks

They log, store, display and analyze consumption data for up to 16 or 64 electricity, gas, water or heat meters

They automatically detect ABB A and B series energy meters during commissioning

Other M-Bus meters or M-Bus pulse adapters must be manually configured and added to the system

They are accessed via web browser (integrated web server)

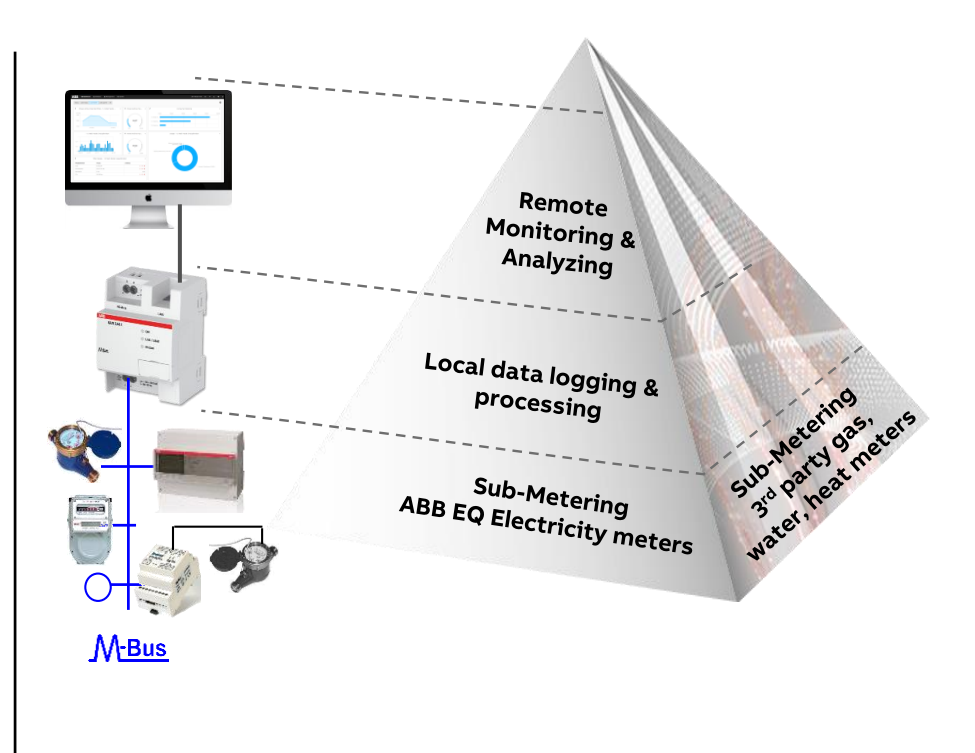

Overview

### A, B and C series ABB energy meters

The ABB EQ energy meters are designed as intermediate meters and offer a wide range of functions for countless applications

The meters are available in various variants: Meters for single- or three-phase measurement, as well as meters for direct connection or transformer rated

The energy meters are optionally available with integral serial interfaces for M-Bus or Modbus RTU (RS-485)

The ABB A and B series energy meters are automatically detected and configured during configuration

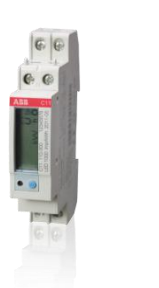

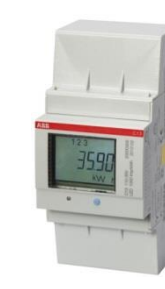

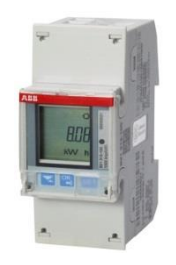

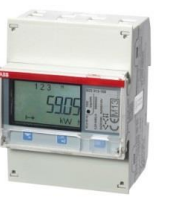

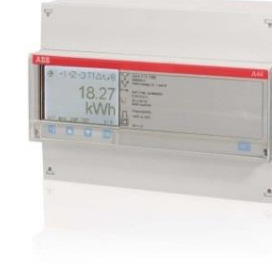

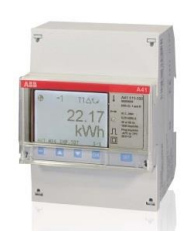

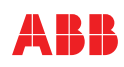

Overview

### Device technology – software

- Display and evaluation of historical consumption and measured data via configurable charts
- Cost and consumption analysis for media such as electricity, water, heat and gas
- Display of CO<sub>2</sub> emission and Energy Performance Indicator (EnPI)
- Storage of metering data from up to 64 meters for at least 3 years
- Data export to xls, csv, pdf, etc.
- User addition and administration functions (simultaneous access for up to 10 users)
- Notifications/alarms when connected meters fail

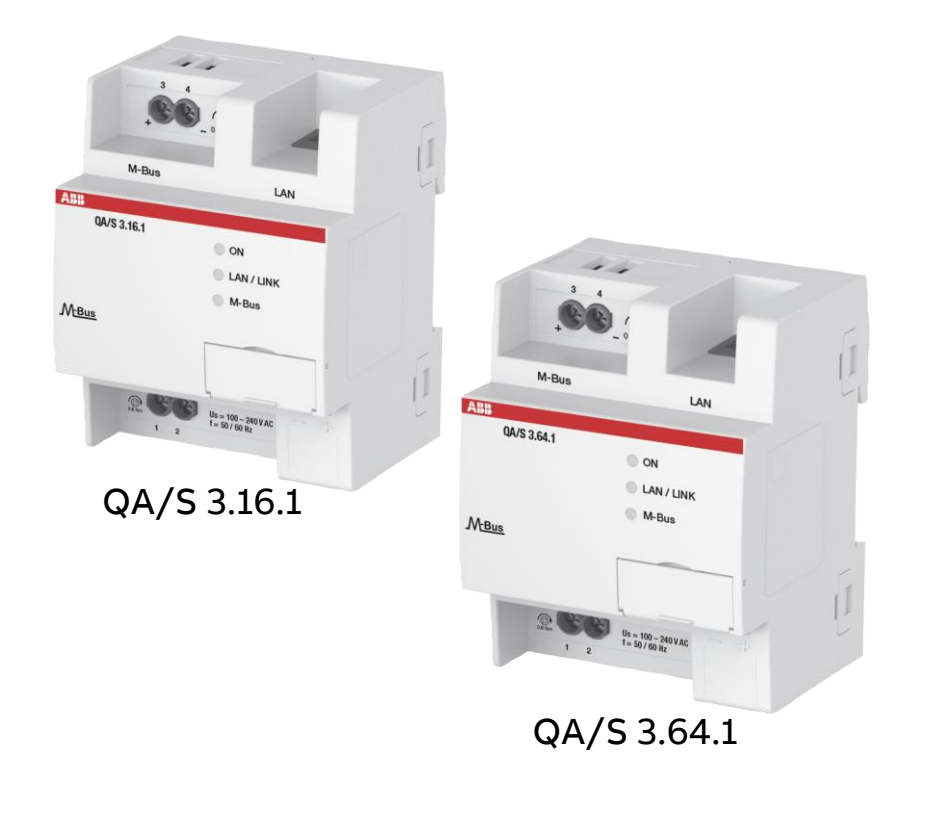

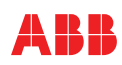

Overview

### Device technology – hardware

- Modular installation device (MDRC)
- Mounting width: 4 space units
- Display elements (LEDs)
- LAN connection
- Auxiliary voltage 100...240 V AC
- M-Bus master to DIN EN 13757-2
- Max. number of connectable M-Bus devices
  - QA/S 3.16.1: 16 meters (slaves)
  - QA/S 3.64.1: 64 meters (slaves)

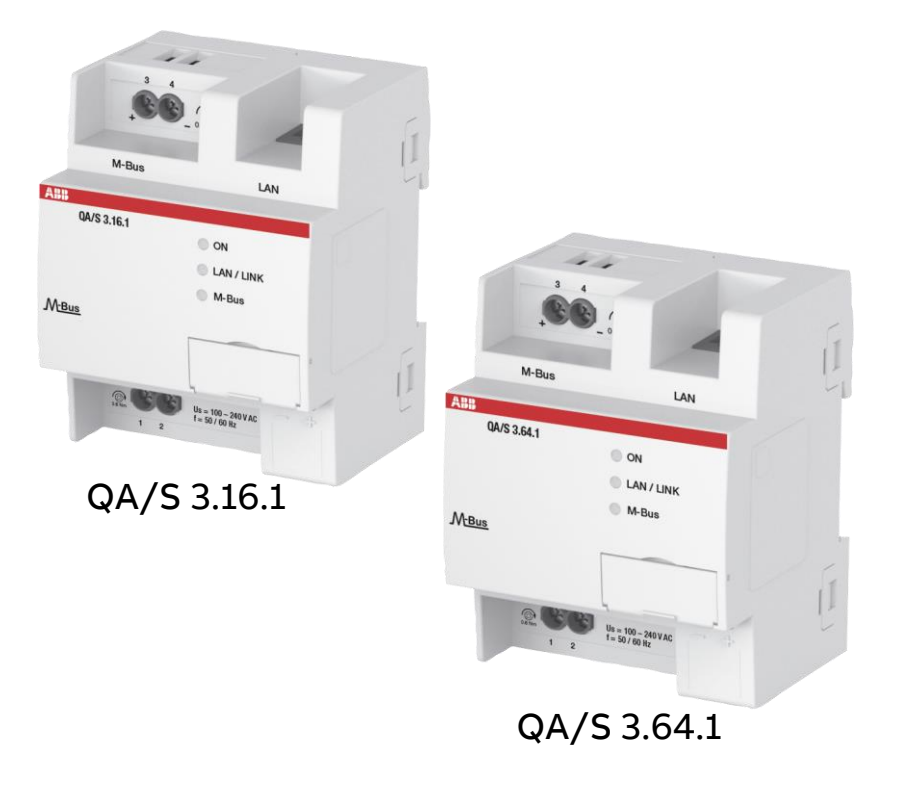

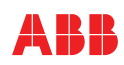

#### Hardware – connection diagram

| 1 | Power supply connection U <sub>s</sub> |
|---|----------------------------------------|
| 2 | M-Bus slave/meter connection           |
| 3 | Ethernet/LAN connection                |
| 4 | ON LED (green)                         |
| 5 | LAN/LINK LED (yellow)                  |
| 6 | M-Bus LED (yellow)                     |
| 7 | Reset button (behind label carrier)    |
| 8 | Label carrier                          |

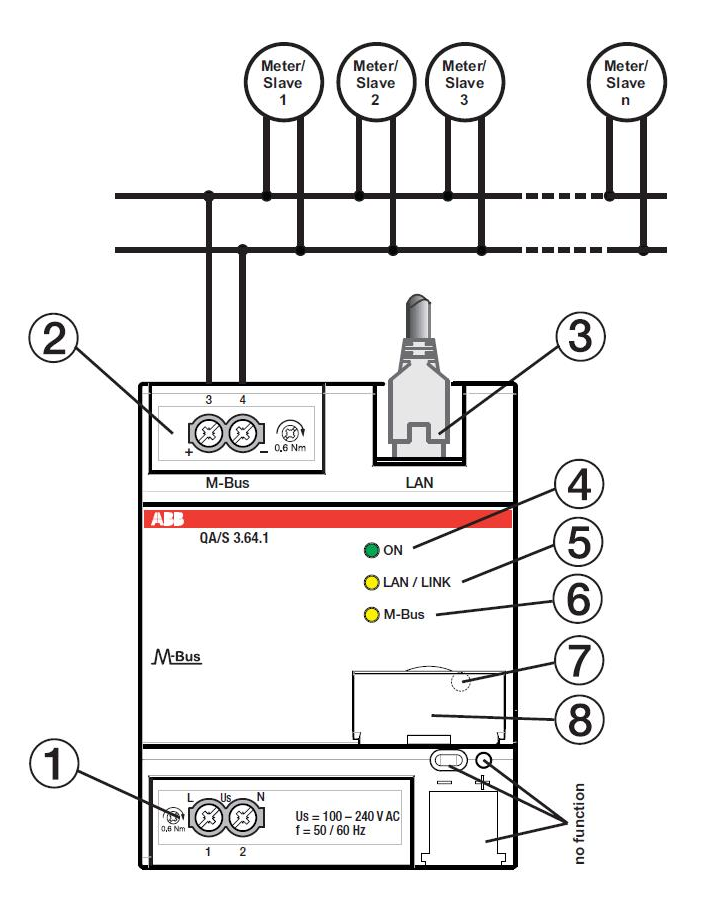

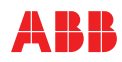

#### **Display elements**

| LED        | Function            | Description                                                                                                   |  |  |
|------------|---------------------|----------------------------------------------------------------------------------------------------|--|--|
| ON         | ON                  | Operating system initialization process<br>complete. Supply voltage on.<br>The device is ready for operation. |  |  |
|            | OFF                 | No supply voltage during operating system initialization process.                                             |  |  |
|            | Flashing (1 Hz)     | During initialization.                                                                                        |  |  |
| $\bigcirc$ | FLASHING (3 Hz)     | Resetting network settings and<br>restarting the device                                                       |  |  |
|            | FLASHING<br>(10 Hz) | Factory reset; internal error.                                                                                |  |  |
| LAN/Link   | OFF                 | No supply voltage. No network connection.                                                                     |  |  |
| $\smile$   | FLASHING            | Network connection OK. Telegram traffic.                                                                      |  |  |
|            | ON                  | Supply voltage OK, device ready for operation and M-Bus connected.                                            |  |  |
|            | OFF                 | No supply voltage. M-Bus disconnected.                                                                        |  |  |
| M-Bus      | FLASHING (1 Hz)     | Scanning process for M-Bus devices.                                                                           |  |  |
|            | FLASHING (3 Hz)     | Resetting network settings and restarting the device.                                                         |  |  |
|            | FLASHING (10 Hz)    | Resetting to factory settings.                                                                                |  |  |

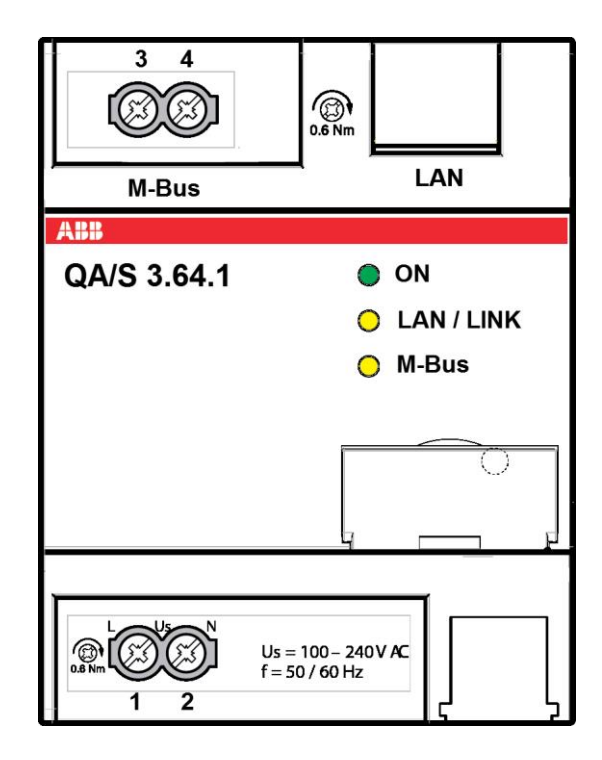

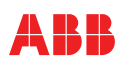

User interface

#### Main menu

The device has a user interface for commissioning and operating purposes

To access the user interface there must be an IP connection to the device

The user interface offers

- A configurable dashboard
- Graphical analysis functions (historical data, benchmark period, instantaneous values, ...)
- Management
- System settings

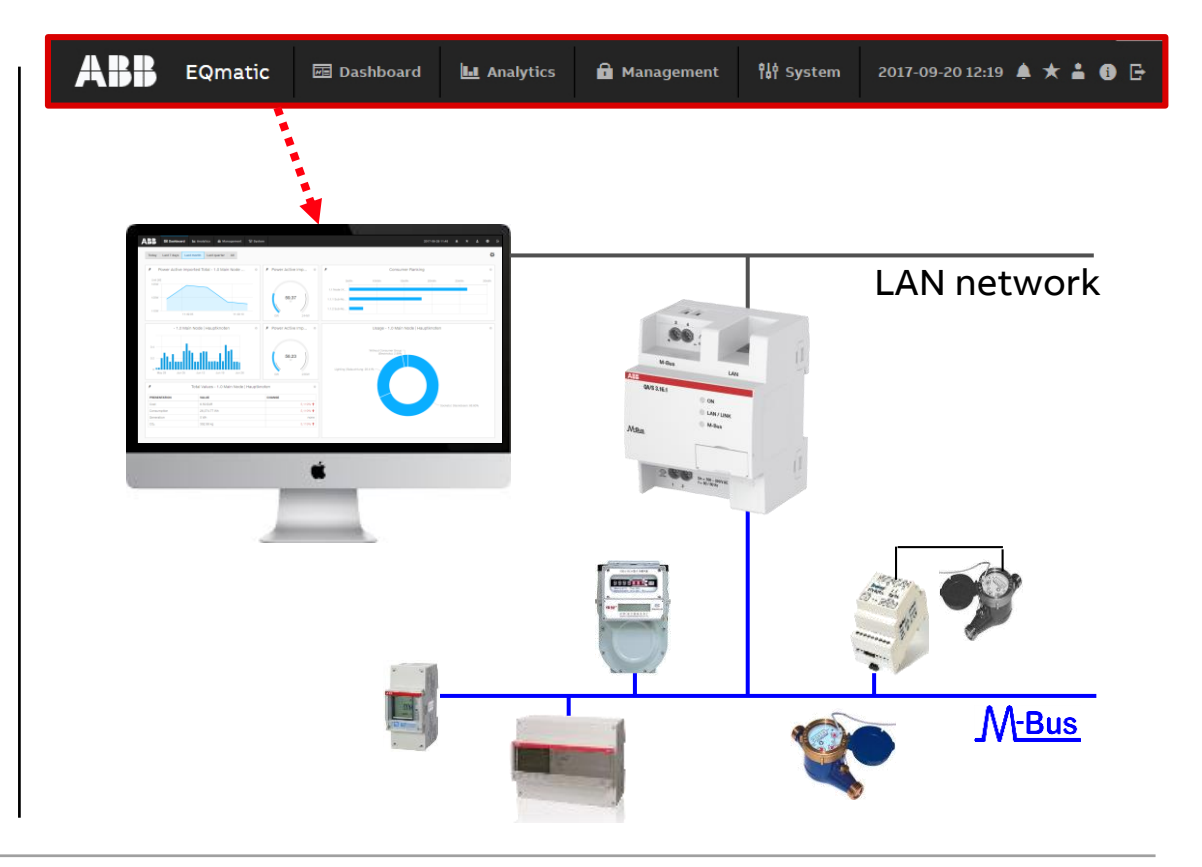

Main menu

### Dashboard

The dashboard provides a rapid overview of costs and consumers in the building

In the dashboard you can configure user-defined views using widgets (graphical display elements)

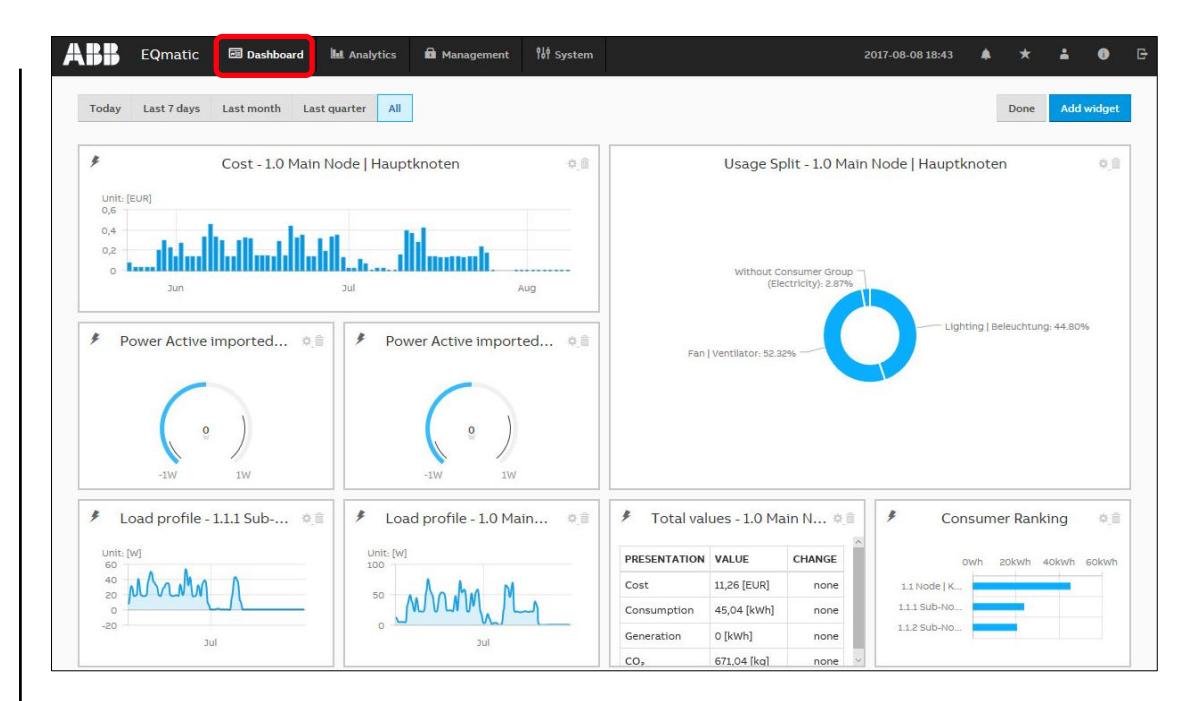

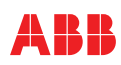

Main menu

### Analytics – Historical Data

For analysis and display of historical measured data

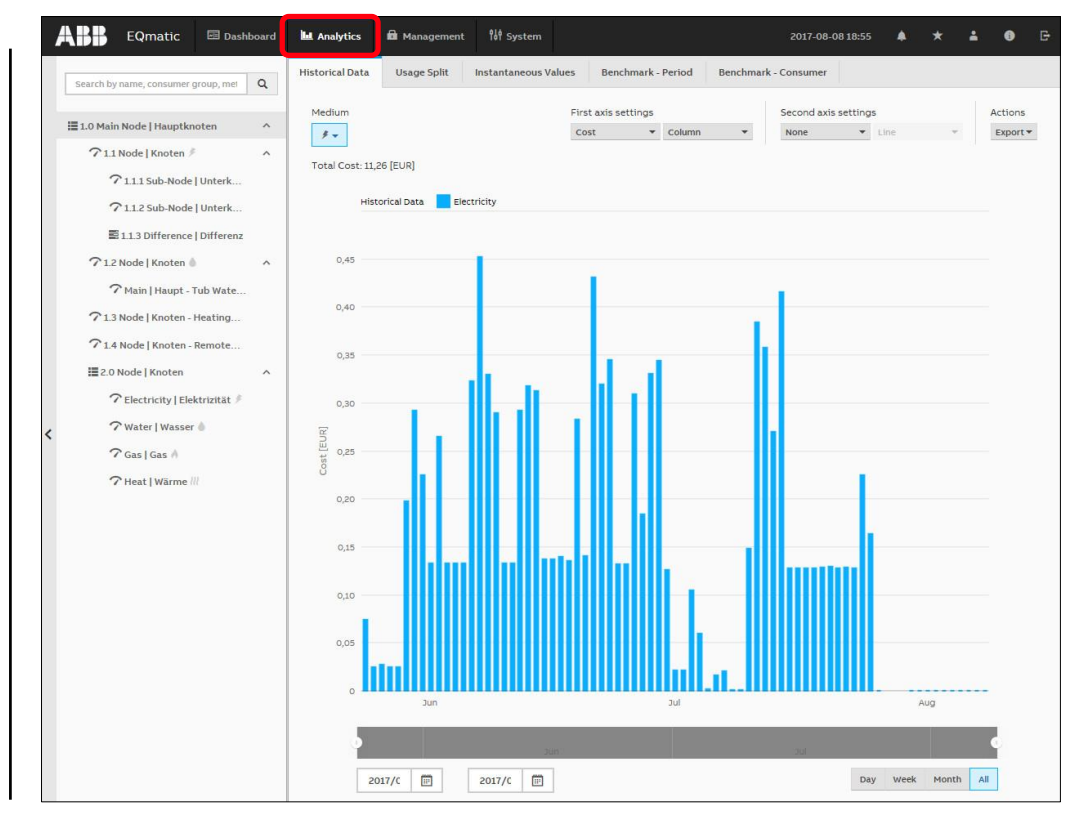

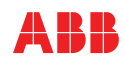

Main menu

### Analytics – Usage

For analysis and display of

- Cost
- Consumption
- Generation
- Rebate

- ...

per medium or consumer group

- Lighting
- Cooling
- Ventilation

- ...

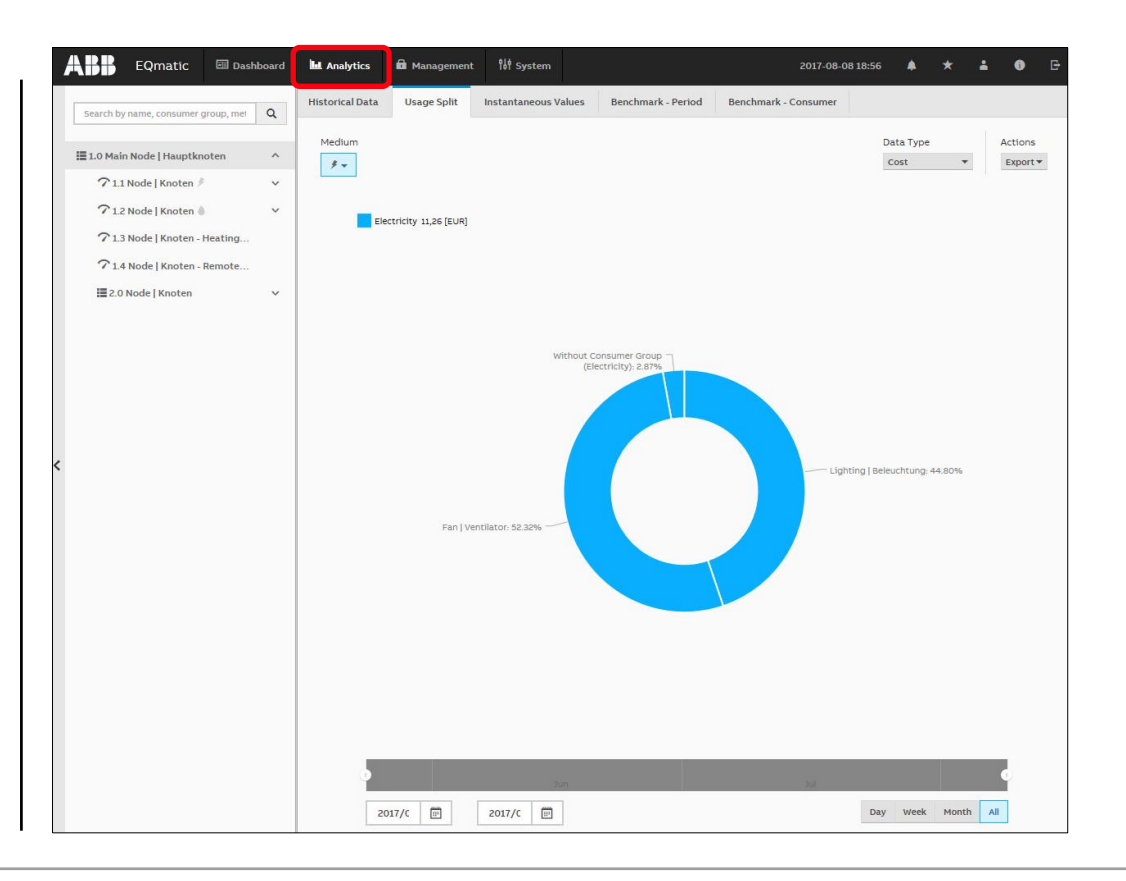

Main menu

### Analytics – Instantaneous Values

This function displays the instantaneous value of a single data point in real time

The desired metering point or meter must first be selected in the metering structure

Depending on the meter's scope of functions, various data points are available for display

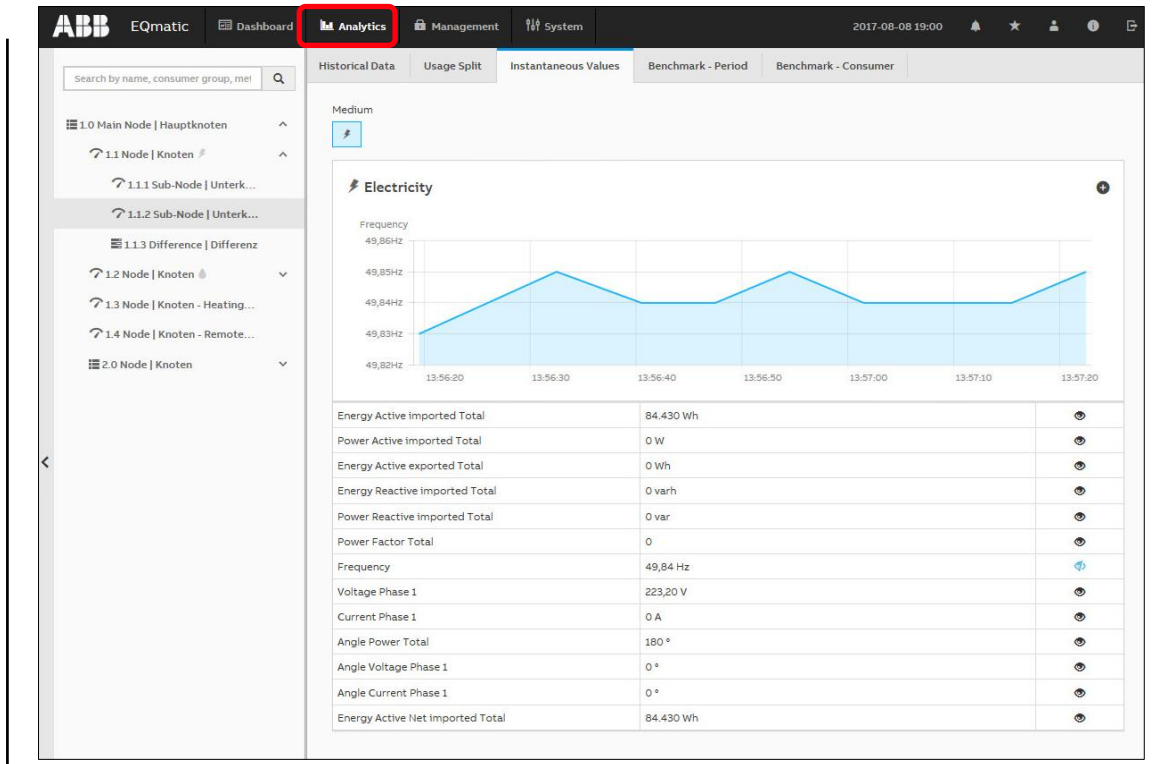

Main menu

### Analytics - Benchmark - Period

To compare a consumer or node referred to two periods (e.g. current month and previous month)

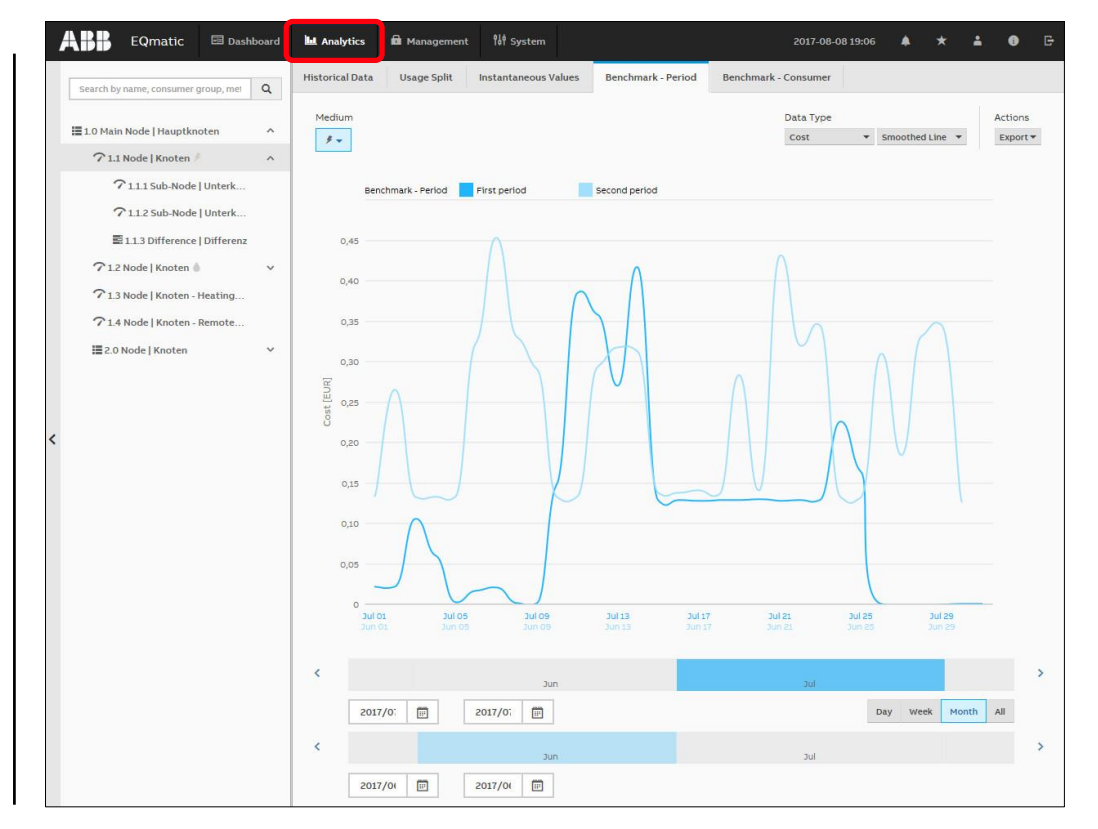

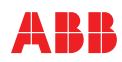

Main menu

#### Analytics – Benchmark - Consumer

To compare up to five consumers or nodes referred to a period

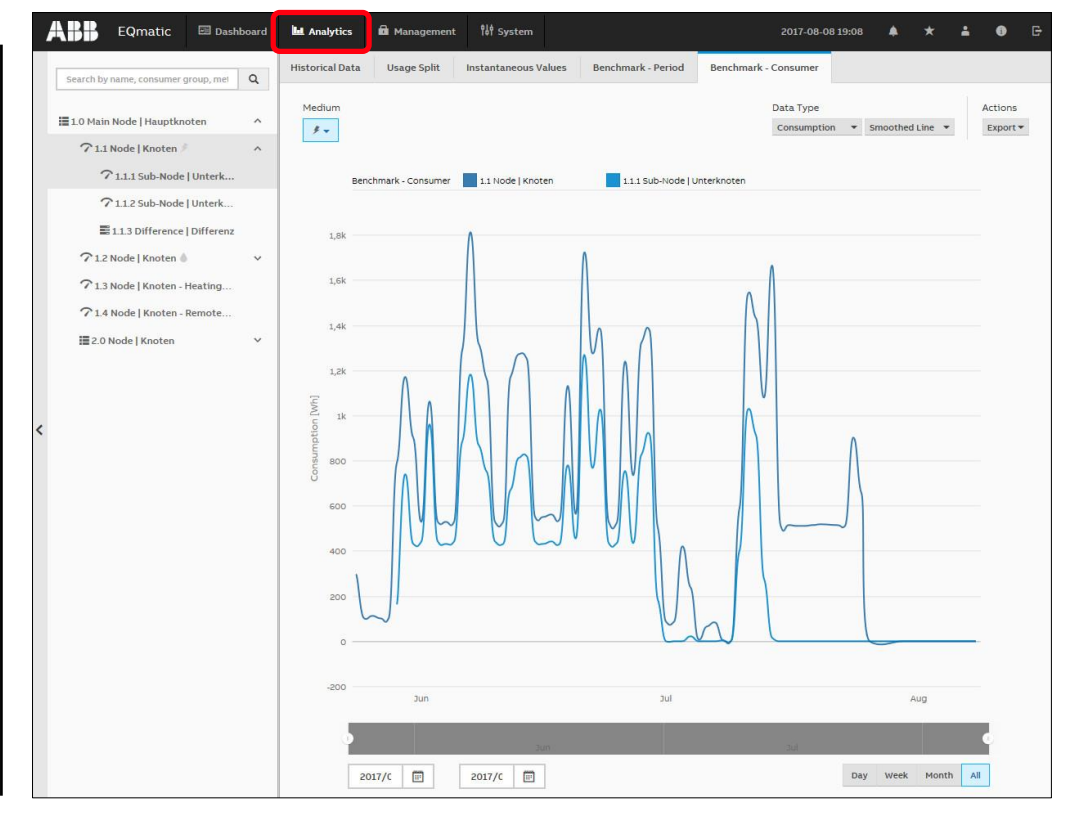

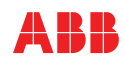

Main menu

#### Management

The Management menu can be used to make settings

- M-Bus device configuration
- Metering structure set-up
- User administration
- Tariff and unit settings
- Consumer group set-up

|                 | Qmatic            | 🚾 Dashboard       | L Analytics     | 🔒 Management      | १४१ System   | 2017-09-20 13:44 | ۵  | *   | ÷ | 6 | Ŀ |
|-----------------|-------------------|-------------------|-----------------|-------------------|--------------|------------------|----|-----|---|---|---|
| Meter Managemer | nt Meter          | ring Structure    | User Management | Tariffs and units | Consumer Gro | ups              |    |     |   |   |   |
|                 | Scan co           | nfiguration       |                 |                   |              |                  |    | 0   |   |   |   |
|                 | Prima             | ry Secondary      | ,               |                   |              |                  |    |     |   |   |   |
|                 | * Speed r<br>from | ange (baude rate) |                 | •                 | to           |                  |    | •   |   |   |   |
|                 | * Address         | s range           |                 |                   |              |                  |    |     |   |   |   |
|                 | from              |                   |                 |                   | to           |                  |    |     |   |   |   |
|                 |                   |                   |                 |                   |              |                  | So | can |   |   |   |
|                 |                   |                   |                 |                   |              |                  |    |     |   |   |   |

Main menu

### System Settings

Basic settings are made in the system settings

- General Settings
- Language Settings
- Date and Time
- Network Settings
- Update
- SMTP Configuration
- SSL Certificate
- SSH Access
- Factory Settings
- System Log

|  | General settings                | 0    |  |
|--|---------------------------------|------|--|
|  | Device name Labor: Gateway 16/3 |      |  |
|  | * Currency                      |      |  |
|  |                                 | Save |  |
|  |                                 |      |  |

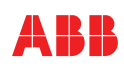

### **Commissioning Wizard**

Once a connection to a **new** device is established, the commissioning wizard starts for the first time.

It guides the user through the steps and basic settings required for initial commissioning

| Introduction                                                                                | Completed: 0%                          |
|---------------------------------------------------------------------------------------------|----------------------------------------|
| Welcor                                                                                      | ne                                     |
| In order to use the device, an initial configuration of the wizard to configure the device. | n is required. Please follow the steps |
|                                                                                             | Start configuration                    |

#### **M-Bus**

M-Bus (Meter-Bus) is a technical standard (EN 13757-2), applying its rules, e.g. in electricity meters, allows the electricity consumption to be transmitted as measured data

The gas, heat or water consumption can also be measured and transmitted by meters with M-Bus

The special feature here is remote reading, which involves additional connected devices transmitting their collected data over the Internet or the mobile telecommunications network. This can eliminate the need for humans to read the meters

M-Bus master LAN network (level converter), :===== e.g. QA/S 3.x.1 Humidity/ temperature Meter sensors Pulse with pulse converter output Electricity Heat meter meter Gas meter Water meter ... meter M-Bus EN13757-2

Source: WIKIPEDIA

#### M-Bus pulse adapter

A pulse adapter is used to adapt consumption measuring devices, e.g. electricity, gas or water meters, to the M-Bus system

The measuring devices must feature a floating pulse output or a mounted pulse module for sensing

Pulse adapters with different numbers of channels are available as rail-mounted devices and in surface mounted enclosures, etc.

Configuration (primary address, medium, unit, ...) is performed using a programming adapter and software

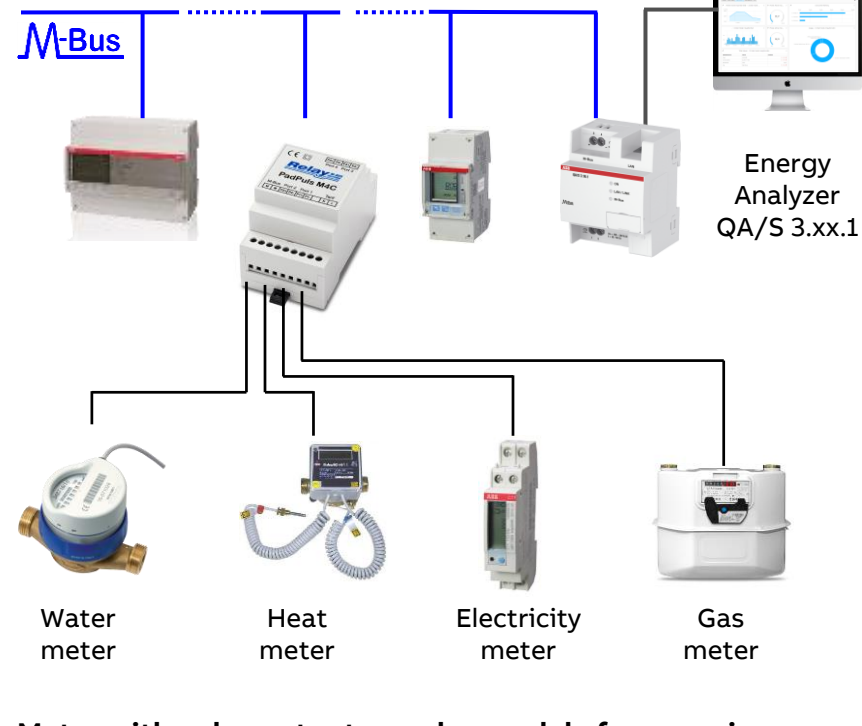

Meter with pulse output or pulse module for scanning

#### **Device overview**

|            | QA/S 3.16.1                                           | QA/S 3.64.1                                           |
|------------|-------------------------------------------------------|-------------------------------------------------------|
| Design     | Modular installation device<br>(MDRC)<br>Pro M design | Modular installation device<br>(MDRC)<br>Pro M design |
| Order code | 2CDG 110 226 R0011                                    | 2CDG 110 227 R0011                                    |
| List price | 699€                                                  | 1,199 €                                               |
| Launch     | available                                             | available                                             |

### **Product documentation**

Product Manual Technical datasheet Installation and operating instructions ...

- **Training & Qualification Database**
- Presentation slides
- Webinar slides
- Webinar recording (English) (MP4 file on YouTube)

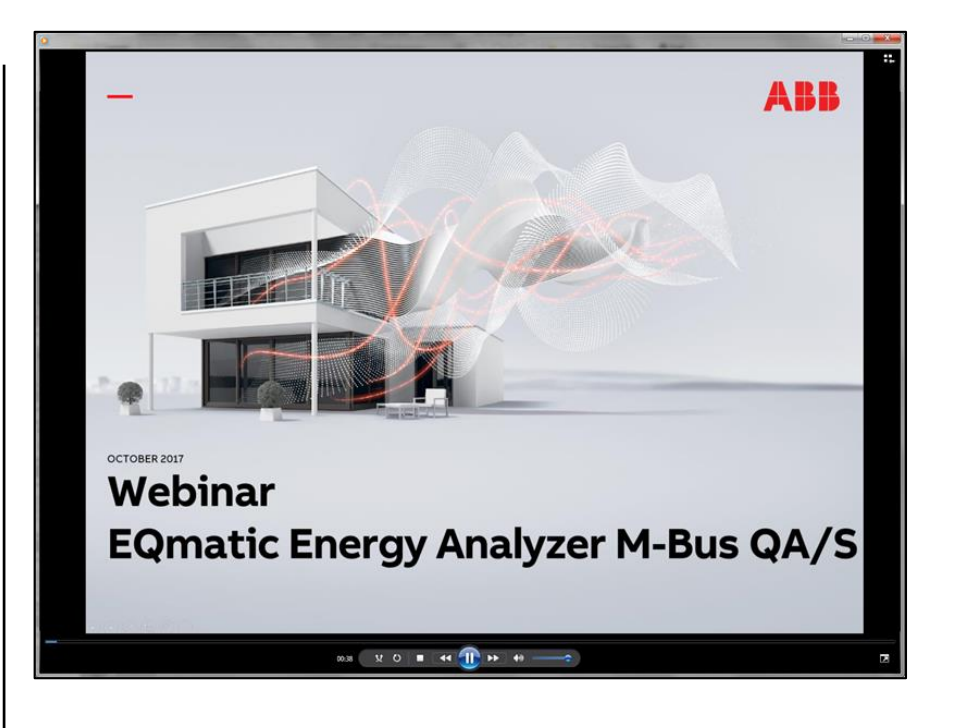

#### **Technical documents**

#### www.abb.com/KNX

- $\rightarrow$  Product category
  - → Energy management → QA/S 3.xx.1 Energy Analyzer
- Product Manual
- Technical datasheet
- Installation and operating instructions
- Specification Text
- Product information
- Presentation slides
- CE declaration of conformity

- • • •

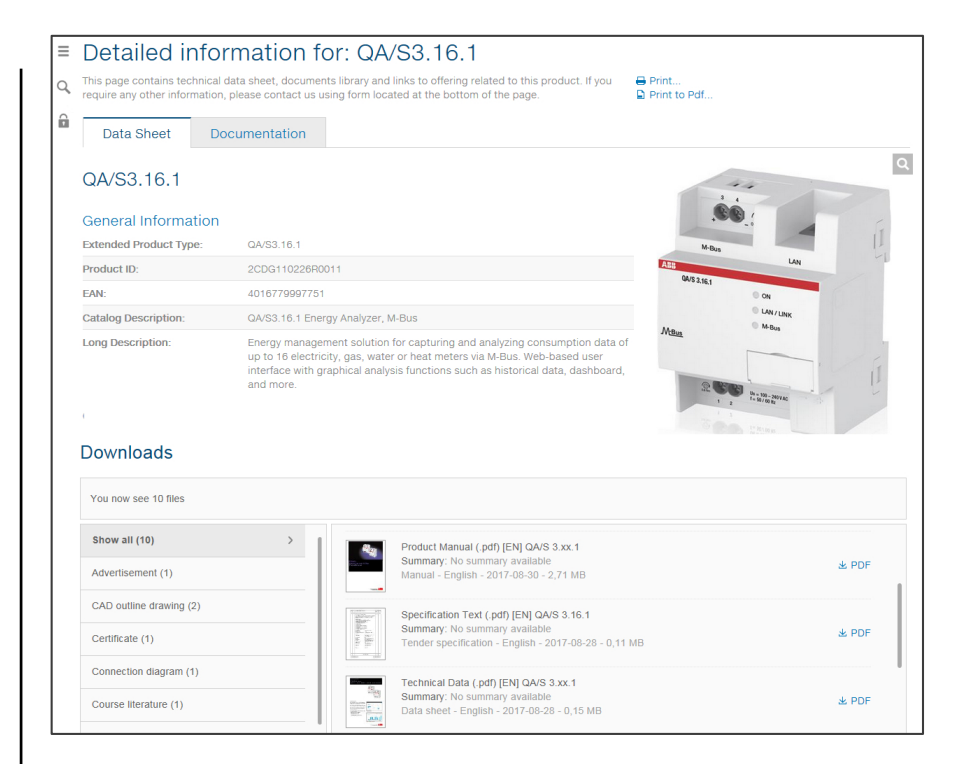

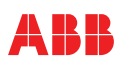

### **Commissioning requirements**

A PC/laptop with web browser

The QA/S is ready for operation, and a LAN connection is established

The PC/laptop and the QA/S are in the same IP network

The meters are operating and connected to the M-Bus terminal on the QA/S

The M-Bus devices are connected and configured according to manufacturer's instructions (e.g. baud rate, primary address)

M-Bus devices comply with the current M-Bus standard

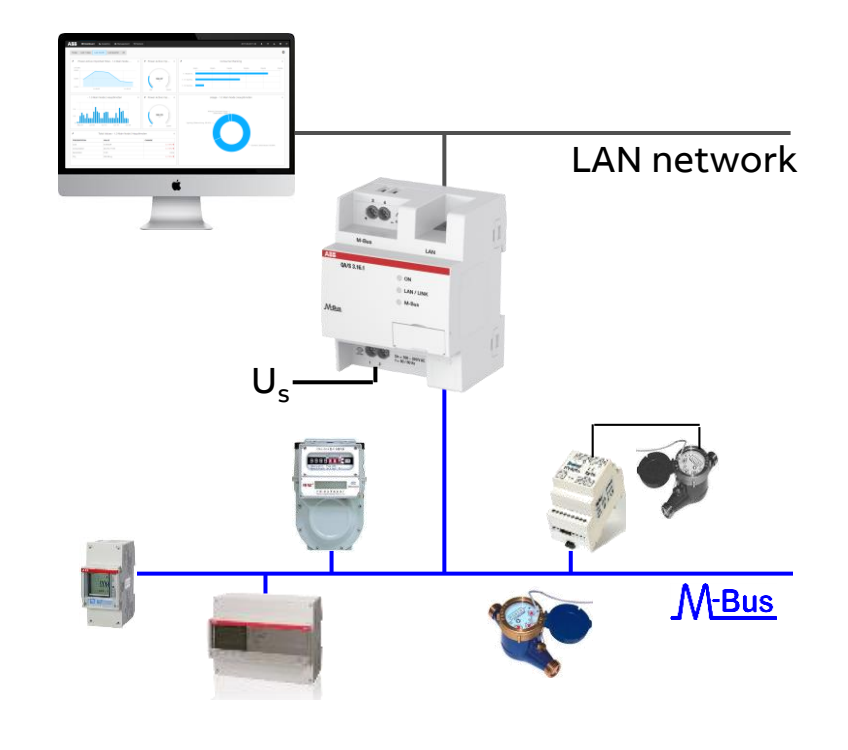

Connecting to the Energy Analyzer

#### Access via the ABB i-bus® Tool

The ABB i-bus® Tool is free software that provides help with commissioning

The device can be accessed with the ABB i-bus® Tool during initial commissioning

IP address assignment in the QA/S is set to automatic addressing (DHCP/autoIP) at the factory, and the IP address can be read with the ABB i-bus® Tool

Download the ABB i-bus® Tool and install it on the Windows PC/laptop

Download link: www.abb.com/knx

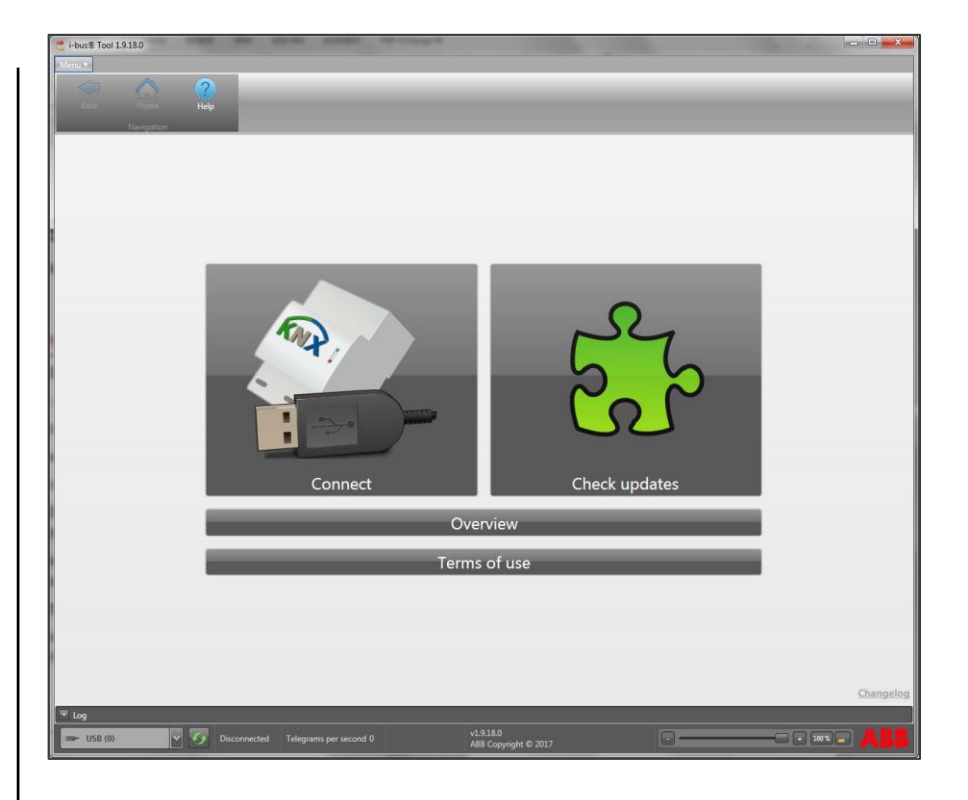

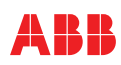

# Webinar "EQmatic Energy Analyzer M-Bus QA/S 3.xx.1"

### **KNX Certified Training**

Certified KNX Courses in Heidelberg

- Tutor Course 09<sup>th</sup> to 13<sup>th</sup> October

And many more training courses in the calendar "International Training Dates 2017"

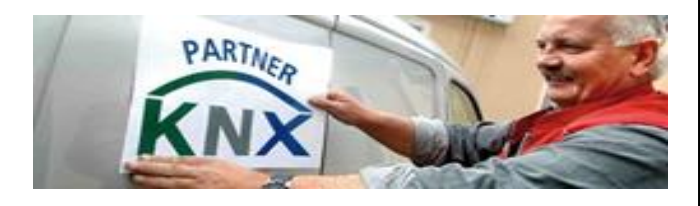

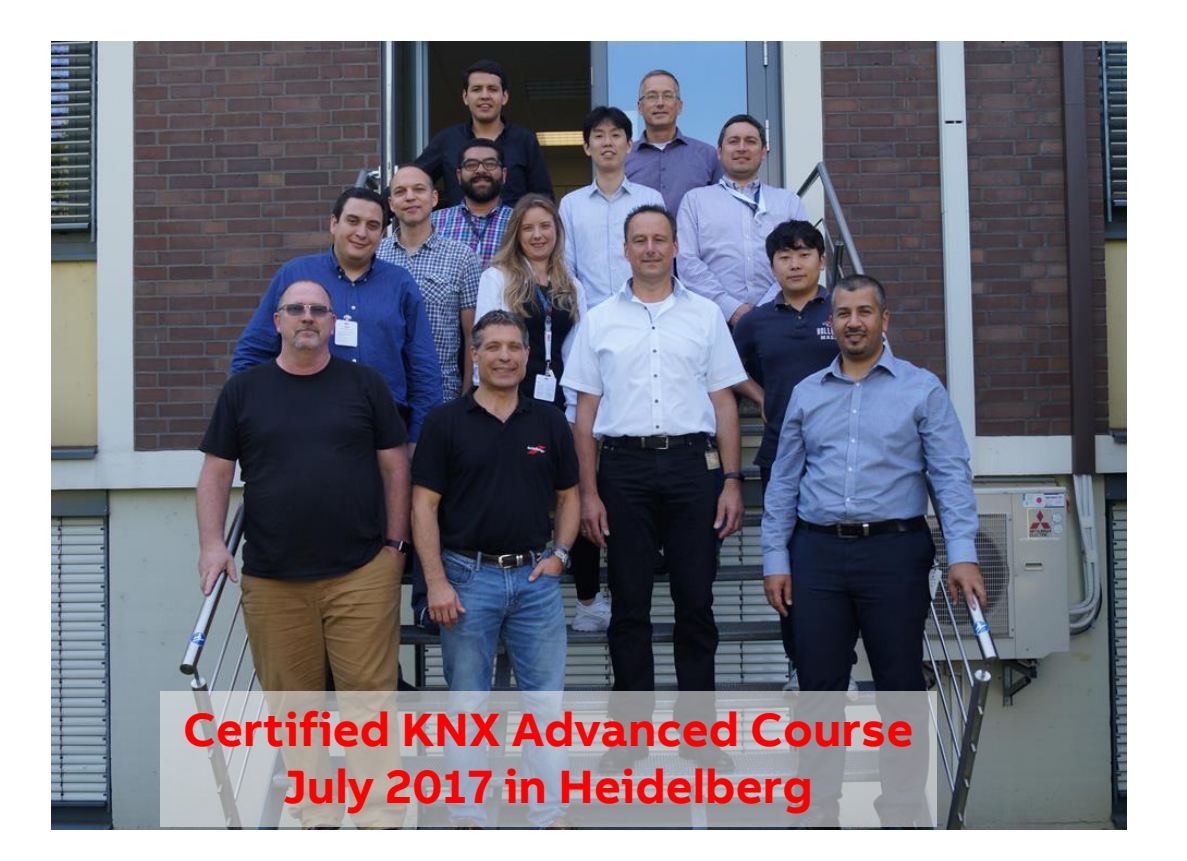

# Webinar "EQmatic Energy Analyzer M-Bus QA/S 3.xx.1"

Next Webinar

### New ABB i-bus® KNX devices

Wednesday 22nd November 2017

- Morning 09:00 am Europe Time (Berlin, UTC + 1h)
- Afternoon 03:00 pm Europe Time (Berlin, UTC + 1h)

Blind/ Roller Shutter Actuator with Binary Inputs JRA/S 6.230.3.1

Air Quality Sensor with RTC LGS/A 1.2

Time Receiver GPS TR/A 1.1

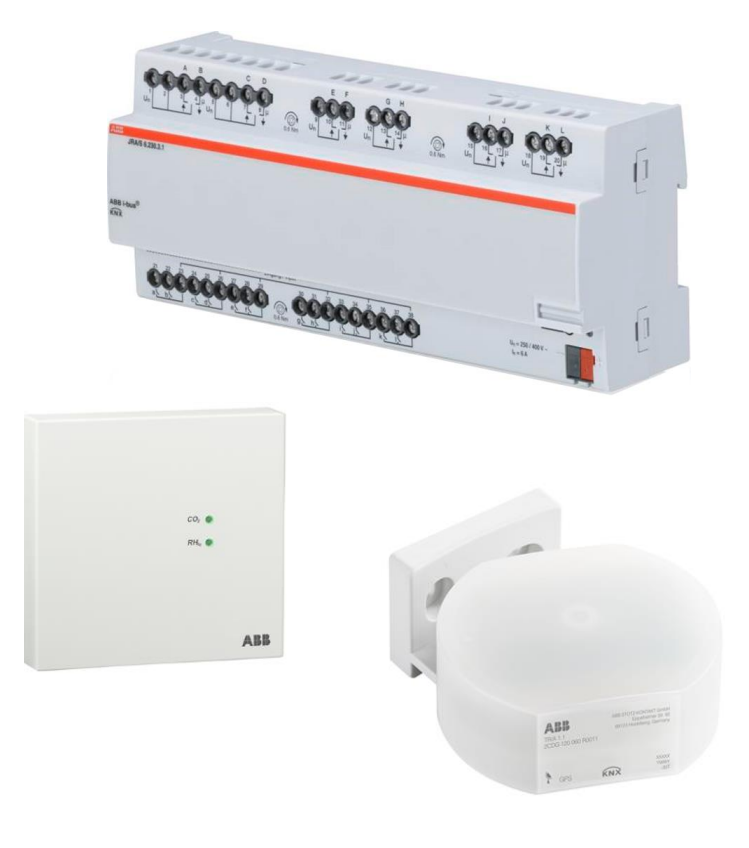

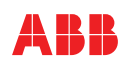

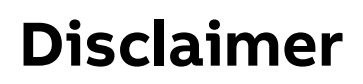

The information in this document is subject to change without notice and does not represent any obligation on the part of ABB. ABB does not accept any responsibility for potential errors in this document.

ABB does not accept liability for direct, indirect or consequential damage of any kind resulting from the use of this document. ABB also is not liable for any indirect or consequential damage resulting from the use of an item of software or hardware descried in this document.

© Copyright [2017] ABB. All rights reserved

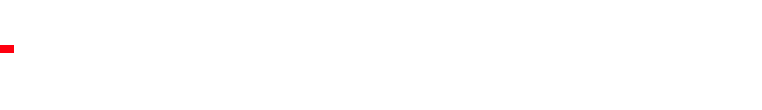